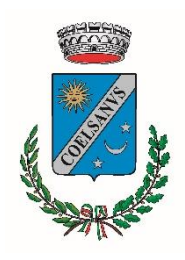

COMUNE DI SOSSANO

Provincia di VICENZA

## **PROCEDURA DI ISCRIZIONE**

## AL SERVIZIO DI TRASPORTO SCOLASTICO PER L'A.S. 2024-2025

**1.** Portale Servizi al cittadino: nella homepage del sito web del comune di Sossano cliccare sul tasto "Portale servizi al cittadino".

| 🧔 Comune di Sos | 💩 Comune di Sossano         |                                                             |                                                      | C                          | 2 |
|-----------------|-----------------------------|-------------------------------------------------------------|------------------------------------------------------|----------------------------|---|
|                 | Amministrazione Vive        | ere Mi interessa                                            | lo sono                                              |                            |   |
| Servizi         |                             |                                                             |                                                      |                            |   |
| Uffici comunali | Albo Pretorio               | Servizi al ci                                               | ittadino                                             | Regolamenti                |   |
| Biblioteca      | Modulistica                 | Tempo libero<br>Volonta                                     | o, Sport e<br>riato                                  | Bandi                      |   |
| Bilancio        | Tributi                     | Organigra                                                   | amma                                                 | Tariffe dei servizi erogat | i |
| PagoPa          | Portale Servizi al Cittadin | ertificati anag<br>IO A :cesso all'ANPR<br>certificati anag | rafici online<br>per il rilascio di<br>rafici online |                            |   |

2. Pratiche: Selezionare la sezione "Pratiche" – "Apertura pratiche" – "Servizi Scolastici".

| SERVIZI ONLINE                                                                                          |                 |                   |                 |
|----------------------------------------------------------------------------------------------------|-----------------|-------------------|-----------------|
| 🗮 🧔 COMUNE DI SOSSA                                                                                     | ANO             |                   |                 |
|                                                                                                    | CITTADINI       | IMPRESE           | ALTRI ENTI      |
| * / CITTADINI                                                                                           |                 |                   |                 |
| CITTADINI<br>Pratiche<br>Compilazione modelli online o di<br>wnload moduli da inviare anche via<br>mail | E Albo pretorio | pubblicati per ob | ibligo di legge |
| Eservizi anagrafici Consultazione dati personali, autocertificazioni, richieste di residenza,           | E Trasparenza   | ssione, Bandi,    |                 |

| ENU COMUNE DI SOSSANO                                                                 |           |         |            |
|---------------------------------------------------------------------------------------|-----------|---------|------------|
|                                                                                       | CITTADINI | IMPRESE | ALTRI ENTI |
| * / CITTADINI / PRATICHE                                                              |           |         |            |
| PRATICHE                                                                              |           |         |            |
| Sezione Interattiva                                                                   |           |         |            |
| 🖽 Apertura pratiche                                                                   |           |         |            |
| Strumenti per la presentazione o l'integrazione di una pratica in modalità telematica |           |         |            |

| EN COMUNE DI SOSSANO                                                     |                    |                  |                    |
|--------------------------------------------------------------------------|--------------------|------------------|--------------------|
|                                                                          | CITTADINI          | IMPRESE          | ALTRI ENTI         |
|                                                                          |                    |                  |                    |
| ELENCO PRATICHE                                                          |                    |                  |                    |
| Per un corretto funzionamento delle sezioni presenti nelle pratiche onli | ne, assicurarsi ch | ne la funzione d | del tuo browser di |
| SERVIZI SCOLASTICI                                                       |                    |                  |                    |

**3.** Trasporto scolastico: selezionare la voce "Trasporto Scolastico" e quindi il modulo di istanza per l'iscrizione al servizio denominato "Richiesta di iscrizione al servizio di trasporto scolastico per l'A.S. 2024-2025". Cliccando sul pulsante "Scheda informativa" sarà possibile accedere alla pagina da cui scaricare gli Allegati A e B:

 Allegato A – Delega al ritiro alla fermata dello scuolabus: la sua compilazione è necessaria se i genitori/tutore/soggetto affidatario intendono delegare altre persone maggiorenni (es. nonni, zii, cugini, amici...) al ritiro alla fermata dello scuolabus dell'alunno iscritto al servizio di trasporto scolastico. Non va compilato se il ritiro alla fermata dello scuolabus sarà effettuato **esclusivamente** dai genitori/tutore/soggetto affidatario;

 Allegato B – Autorizzazione al rientro autonomo: può essere compilato esclusivamente per alunni frequentanti la Scuola Secondaria di primo grado, al fine di autorizzarli al rientro autonomo a casa dalla fermata dello scuolabus.

Gli Allegati, compilati e firmati, potranno essere caricati successivamente nel corso della procedura di iscrizione online; in alternativa, potranno essere inviati tramite email all'indirizzo <u>affarigenerali@comune.sossano.vi.it</u> oppure potranno essere consegnati a mano presso l'Ufficio Servizi Scolastici del Comune.

Per dare avvio alla compilazione online dell'istanza di iscrizione al servizio di trasporto scolastico, cliccare su "<u>Avvia pratica</u>"; successivamente sarà necessario autenticarsi utilizzando la propria identità digitale (SPID).

| PRATICHE ONL             | INE                             |                                     |               |                 |
|--------------------------|---------------------------------|-------------------------------------|---------------|-----------------|
|                          |                                 |                                     |               |                 |
| Avvia Pratica            | Pratiche Sospese                | Pratiche da Integrare               |               |                 |
| III Refezione scolastica | i l                             |                                     |               |                 |
| E Trasporto Scolastico   | (                               |                                     |               |                 |
| ® <u>R</u> i             | ichiesta di iscrizione al servi | zio di trasporto scolastico per l'A | .S. 2024-2025 |                 |
|                          | SCHEDA I                        | NFORMATIVA                          |               | C AVVIA PRATICA |
|                          |                                 |                                     |               |                 |

4. Dati richiedente: al primo accesso verrà richiesto di confermare i propri dati personali, dopodiché la prima sezione della procedura presenterà un riepilogo dei dati inseriti. Verrà richiesto di completare eventuali dati mancanti, quindi si potrà procedere cliccando sul tasto "Avanti" (in basso a destra).

Si ricorda che i dati forniti automaticamente al momento dell'iscrizione tramite la propria identità digitale e quelli inseriti manualmente in questa prima sezione della procedura di iscrizione andranno a identificare l'intestatario degli avvisi PagoPa relativi al pagamento del servizio di trasporto scolastico. Si invita a prestare attenzione, in particolar modo, all'indirizzo email e al numero di telefono/cellulare forniti, in quanto tutte le comunicazioni relative al servizio saranno inviate a tali recapiti.

| Dati Disti Documentazione Canco Invio                                                                                                    |                                                                  |                                          |                                                                                   |                                      |
|----------------------------------------------------------------------------------------------------|------------------------------------------------------------------|------------------------------------------|-----------------------------------------------------------------------------------|--------------------------------------|
| Richiedente Protos da Allegori Documentatione Politica                                                                                              | Replogation                                                      |                                          |                                                                                   |                                      |
|                                                                                                    |                                                                  |                                          |                                                                                   | Constant of the second second second |
| Per procedere con la richiesta e necessario compilare tutti i campi contra-<br>la funzione del tuo browser di <u>blocco popup sia disattivata</u> . | segnati con *** inserendo i propri dati. I valori preser         | nti sono quelli forniti al momento della | registrazione. Per un corretto funzionamento delle sezioni presenti nelle pratici | te online, assicurarsi che           |
|                                                                                                    |                                                                  |                                          |                                                                                   | _                                    |
|                                                                                                    |                                                                  |                                          |                                                                                   |                                      |
| I dati di seguito visualizzati sono stati acquisiti dalla tua registrazione al portale servizi o                                                    | iline. Se vi sono state modifiche, ti consigliamo di aggiorna an | iche il tuo profilo utente.              |                                                                                   |                                      |
| Codice Fiscale*                                                                                                    |                                                                  |                                          |                                                                                   |                                      |
|                                                                                                    |                                                                  |                                          |                                                                                   |                                      |
| Cognome*                                                                                                    | Nome*                                                            |                                          | Sesso*                                                                            |                                      |
|                                                                                                    |                                                                  | Committee and the                        |                                                                                   |                                      |
| Comune Nascita*                                                                                                    |                                                                  | Data Nascita*                            |                                                                                   |                                      |
|                                                                                                    | ч.                                                               |                                          |                                                                                   |                                      |
| Cittadinanza*                                                                                                    |                                                                  |                                          |                                                                                   |                                      |
|                                                                                                    | ~                                                                |                                          |                                                                                   |                                      |
| Dati di residenza                                                                                                    |                                                                  |                                          |                                                                                   |                                      |
| Indirizzo*                                                                                                    |                                                                  | Civico                                   | Esponente/Interno                                                                 |                                      |
| and the                                                                                                    |                                                                  |                                          |                                                                                   |                                      |
| Comune*                                                                                                    |                                                                  | CAP*                                     | Provincia*                                                                        |                                      |
|                                                                                                    | ۹.                                                               |                                          | · · · ·                                                                           |                                      |
| Email*                                                                                                    |                                                                  |                                          |                                                                                   |                                      |
|                                                                                                    |                                                                  |                                          |                                                                                   |                                      |
| PEC                                                                                                    |                                                                  |                                          |                                                                                   |                                      |
|                                                                                                    |                                                                  |                                          |                                                                                   |                                      |
| Cellulare*                                                                                                    | Telefono                                                         |                                          |                                                                                   |                                      |
|                                                                                                    |                                                                  |                                          |                                                                                   |                                      |
|                                                                                                    |                                                                  |                                          |                                                                                   |                                      |

5. Dati Pratica: nella seconda sezione della procedura viene richiesto di inserire i dati personali relativi all'utente per il quale si effettua l'iscrizione al servizio di trasporto scolastico. In caso di più figli, è necessario ripetere la procedura per ciascun utente.

Se al momento della compilazione dell'istanza non è ancora nota con precisione la sezione alla quale verrà assegnato il proprio figlio nell'anno scolastico 2024-2025, si indichi:

- per la scuola dell'Infanzia: Aula Gialla;
- per la scuola Primaria: 1A 2A 3A 4A 5A, a seconda della classe (senza specificare quindi la sezione);
- per la scuola Secondaria di primo grado: 1A 2A 3A, a seconda della classe (senza specificare quindi la sezione).

| 💡 01 - Dati Generali Pratica Sezione con campi obbligatori non valorizzati                                                                                                    |                                                                      |
|----------------------------------------------------------------------------------------------------|----------------------------------------------------------------------|
| MODULO DI ISCRIZIONE AL SERVIZIO DI TRASPORTO SCOLASTICO A.S. *                                                                                                    | 2024/2025 v                                                          |
| lo sottoscritto genitore chiedo l'iscrizione al servizio di trasport                                                                                                    | o scolastico per l'A.S. 2024-2025 per il/la sottoindicato/a figlio/a |
| Cognome *                                                                                                    |                                                                      |
| Nome *                                                                                                    |                                                                      |
| Luogo di nascita *                                                                                                    |                                                                      |
| Data di nascita *                                                                                                    |                                                                      |
| Codice Fiscale *                                                                                                    |                                                                      |
| Comune di residenza *                                                                                                    |                                                                      |
| Provincia di residenza *                                                                                                    |                                                                      |
| Indirizzo di residenza (via, piazza) *                                                                                                    |                                                                      |
| Civico di residenza *                                                                                                    |                                                                      |
| Scuola che frequenterà nell'A.S. 2024-2025 *                                                                                                    | · · · · · · · · · · · · · · · · · · ·                                |
| Classe che frequenterà nell'A.S. 2024-2025 *<br>( <u>se ancora non conosciuta</u> , indicare per Tinfanzia "Aula Gialla", per la Primaria e Secondaria "1A'/'2A'/''3A'/'4A'/''SA') * | ~                                                                    |

Successivamente è necessario selezionare la tipologia di servizio richiesto e quindi compilare i campi relativi alle corrispondenti fermate (ad esempio, se si intende usufruire del trasporto scolastico per il solo servizio di andata al mattino, si compileranno solamente i campi relativi alla fermata di andata).

| Richiedo il seguente servizio *                                                                                        | <ul> <li>Andata + ritorno</li> <li>Solo andata</li> <li>Solo ritorno</li> </ul> |
|----------------------------------------------------------------------------------------------------|---------------------------------------------------------------------------------|
| Fermata di ANDATA ( <u>completare solo se necessario in base al servizio richiesto</u> ) - Salita in via/strada/piazza |                                                                                 |
| Civico                                                                                                    |                                                                                 |
| Comune                                                                                                    |                                                                                 |
| Fermata di RITORNO (completare solo se necessario in base al servizio richiesto) - Discesa in via/strada/piazza        |                                                                                 |
| Civico                                                                                                    |                                                                                 |
| Comune                                                                                                    |                                                                                 |

In seguito è necessario indicare se il ritiro del minore alla fermata della scuolabus verrà effettuato esclusivamente dai genitori/tutore/soggetto affidatario (in tal caso bisognerà indicare negli spazi sottostanti i nominativi e il recapito telefonico di entrambi i genitori) oppure da altre persone maggiorenni espressamente delegate. In quest'ultimo caso bisognerà compilare l'Allegato A, disponibile nel sito web del Comune e nella sezione "Scheda informativa" all'inizio della procedura di compilazione del modulo online. Solo nel caso di alunni frequentanti la scuola Secondaria di primo grado sarà possibile autorizzarli al rientro autonomo dalla fermata dello scuolabus, compilando invece l'Allegato B (reperibile con le stesse modalità descritte per l'Allegato A).

| Il ritiro del/la figlio/a sarà effettuato *                                                                    | <ul> <li>O esclusivamente dai genitori o dal tutore/soggetto affidatario</li> <li>O dalle persone espressamente delegate (compilare l'Allegato A)</li> <li>O autorizzo all'autonomo rientro a casa - solo per utenti della Scuola Secondaria (compilare l'Allegato B)</li> </ul> |
|----------------------------------------------------------------------------------------------------|----------------------------------------------------------------------------------------------------|
| Se il ritiro sarà effettuato esclusivamente da genitori/tutore/soggetto affidatario, indicarne: Cognome e Nome |                                                                                                    |
| Cellulare                                                                                                    |                                                                                                    |
| Cognome e Nome                                                                                                 |                                                                                                    |
| Cellulare                                                                                                    |                                                                                                    |

Infine bisognerà scegliere tra pagamento del servizio in un'unica rata e pagamento in due rate. Si ricorda che per gli alunni portatori di handicap in possesso di regolare certificazione medica è invece previsto l'esonero dal pagamento del servizio, ai sensi della L. 104/92 (in questo caso, nel corso della procedura online sarà necessario allegare il relativo verbale di disabilità).

| Mi impegno a pagare la retta del servizio di trasporto mediante avviso PagoPa, rispettando le seguenti scadenze * | O RATA UNICA (pari al 100% dell'importo dovuto, entro il 31.08.2024)                                     |
|----------------------------------------------------------------------------------------------------|----------------------------------------------------------------------------------------------------|
|                                                                                                    | 0                                                                                                    |
|                                                                                                    | DUE RATE (ciascuna pari al 50% dell'importo dovuto, rispettivamente entro il 31.08.2024 e il 31.01.2025) |
|                                                                                                    | 0                                                                                                    |
|                                                                                                    | ESONERATO dal pagamento per possesso di certificazione di disabilità ai sensi della Legge n. 104/1992    |
|                                                                                                    | (allegare verbale)                                                                                       |
|                                                                                                    |                                                                                                    |

Nel caso di più figli già iscritti (o che si intende in seguito iscrivere) al medesimo servizio di trasporto scolastico per l'A.S. 2024-2025, si richiede di indicarne i nominativi, al fine di agevolare l'individuazione degli utenti che usufruiscono per questo motivo di tariffe ridotte.

Inseriti tutti i dati richiesti, con il pulsante "Avanti" si passa alla successiva schermata della procedura. Tutti i campi contrassegnati con asterisco \* sono obbligatori.

Con il tasto "Sospendi" è sempre possibile interrompere momentaneamente la compilazione dell'istanza, salvandola come bozza e riprendendone successivamente la compilazione.

| Indicare i nominativi di altri figli già iscritti (o che si intende iscrivere) al medesimo servizio di trasporto scolastico per 1/4.5. 2024-2025         |                                              |                                                               |           |  |  |
|----------------------------------------------------------------------------------------------------|----------------------------------------------|---------------------------------------------------------------|-----------|--|--|
| Co                                                                                                    | ognome e Nome                                |                                                               |           |  |  |
| Co                                                                                                    | ognome e Nome                                |                                                               |           |  |  |
| Co                                                                                                    | ognome e Nome                                |                                                               |           |  |  |
|                                                                                                    |                                              |                                                               |           |  |  |
| INFORMATINA SALA PROVACY (Rey, LE 2010/627/4 0. Just, 20.06.21.n. 1989                                                                                   |                                              |                                                               |           |  |  |
| Il Comune di Sossano informa che tratterà i dati personali nell'                                                                                         | l'ambito di applicazione del Regolamento Eur | opeo per la Protezione dei Dati Personali (Reg. UE 2016/679). |           |  |  |
| Il testa completo dell'informativa & disponibie al seguente link: http://www.comane.sossano.vi.ki/mportal/c_067/dettaglio/contenuto/privacy-informative. |                                              |                                                               |           |  |  |
|                                                                                                    |                                              |                                                               |           |  |  |
| r                                                                                                    |                                              |                                                               |           |  |  |
| € INDIETRO                                                                                                    |                                              |                                                               | AVANTI -> |  |  |
|                                                                                                    |                                              |                                                               |           |  |  |

6. Documentazione da allegare: in questa sezione è possibile visualizzare l'anteprima della richiesta di iscrizione al servizio di trasporto scolastico. Si invita a verificare attentamente i recapiti forniti (email e numero di telefono/cellulare), in quanto essi saranno utilizzati per tutte le comunicazioni riguardanti il servizio e per l'invio degli avvisi PagoPa relativi ai pagamenti. In caso di errato inserimento, tali dati possono essere modificati tornando alla sezione iniziale "Dati richiedente" (si veda il punto 4).

Nel riquadro inferiore compare inoltre l'anteprima dei documenti che sarà possibile caricare nella schermata successiva. Cliccare sul tasto "Avanti".

| TRASPORTO SCOLASTICO<br>RICHIESTA DI ISCRIZIONE AL SERVIZIO DI TRASPORTO SCOLASTICO PER LA S. 2024-2025                                                                                                    |    |
|----------------------------------------------------------------------------------------------------|----|
| Dati     Decumentazione     Carica     Invis     Schieda       Richiedente     Pratica     da Allegare     Documentazione     Pratica     Repologativa                                                                                                    |    |
| E' possibile visualizzare la modulistica per verificare la corretta predisposizione avvenuta in modo automatico.<br>Scaricare la modulistica se contrassegnata come necessariamente da firmare. Nel caso non si disponga di una firma digitale, i documenti dovranno essere stampati, firmati manualmente, scansionati e ricaricati nella pagina successiva. |    |
| Modulistica da allegare alla pratica                                                                                                    |    |
| DESCRIZIONE                                                                                                    |    |
| Richiesta di iscrizione al servizio di trasporto scolastico per TA.S. 2024/2025                                                                                                    | l( |
| Documenti da allegare alla pratica                                                                                                    |    |
| DESCRIZIONE                                                                                                    |    |
| Allegato A - Delega al ritiro alla fermata della scuolabus                                                                                                    |    |
| Allegato A - Documento d'identità del delegato                                                                                                    |    |
| Allegato A - Documento d'identità del delegato                                                                                                    |    |
| Allegato B - Autorizzazione all'autonomo rientro a casa dalla fermata dello scuolabus                                                                                                    |    |
| Verbale di disabilità                                                                                                    |    |

7. Carica documentazione: in questa sezione è possibile caricare, se necessario, l'Allegato A (con i relativi documenti d'identità richiesti nel modulo stesso), l'Allegato B e il verbale di disabilità finalizzato all'esonero dal pagamento del servizio.

In alternativa, gli allegati possono essere inviati all'indirizzo email <u>affarigenerali@comune.sossano.vi.it</u> oppure essere consegnati a mano all'Ufficio Servizi Scolastici del Comune.

| TRASPORTO SCOLASTICO<br>RICHIESTA DI ISCRIZIONE AL SERVIZIO DI TRASPORTO SCOLASTICO PER L'A.S. 2024-2025                                                                       |   |
|----------------------------------------------------------------------------------------------------|---|
| Dati     Documentazione     Carica     Invio     Scheda       Richiedente     Pratica     da Allegare     Documentazione     Pratica     Replogativa                           |   |
| Caricare la modulistica solo se contrassegnata come necessariamente da firmare. Completare gli allegati della pratica caricando, se necessario, la documentazione facoitativa. |   |
| Documentazione da allegare.                                                                                                    |   |
| DESCRIZIONE                                                                                                    |   |
| Allegato A - Delega al ritiro alla fermata della scuolabus                                                                                                    | 1 |
| Allegato A - Documento d'identità del delegato                                                                                                    | 1 |
| Allegato A - Documento d'identità del delegato                                                                                                    | 1 |
| Allegato B - Autorizzazione all'autonomo rientro a casa dalla fermata dello scuolabus                                                                                          | 1 |
| Verbale di disabilità                                                                                                    | 1 |

8. Invio pratica: in questa sezione è necessario apporre la spunta su entrambe le dichiarazioni e cliccare sul pulsante "Invio". In questo modo la richiesta di iscrizione verrà automaticamente inoltrata: nella schermata finale successiva sarà possibile prendere visione del numero di protocollo assegnato all'istanza inviata.

Una email di conferma dell'avvenuto invio verrà inoltre recapitata all'indirizzo email indicato nella sezione "Dati richiedente" (all'inizio della procedura di iscrizione).

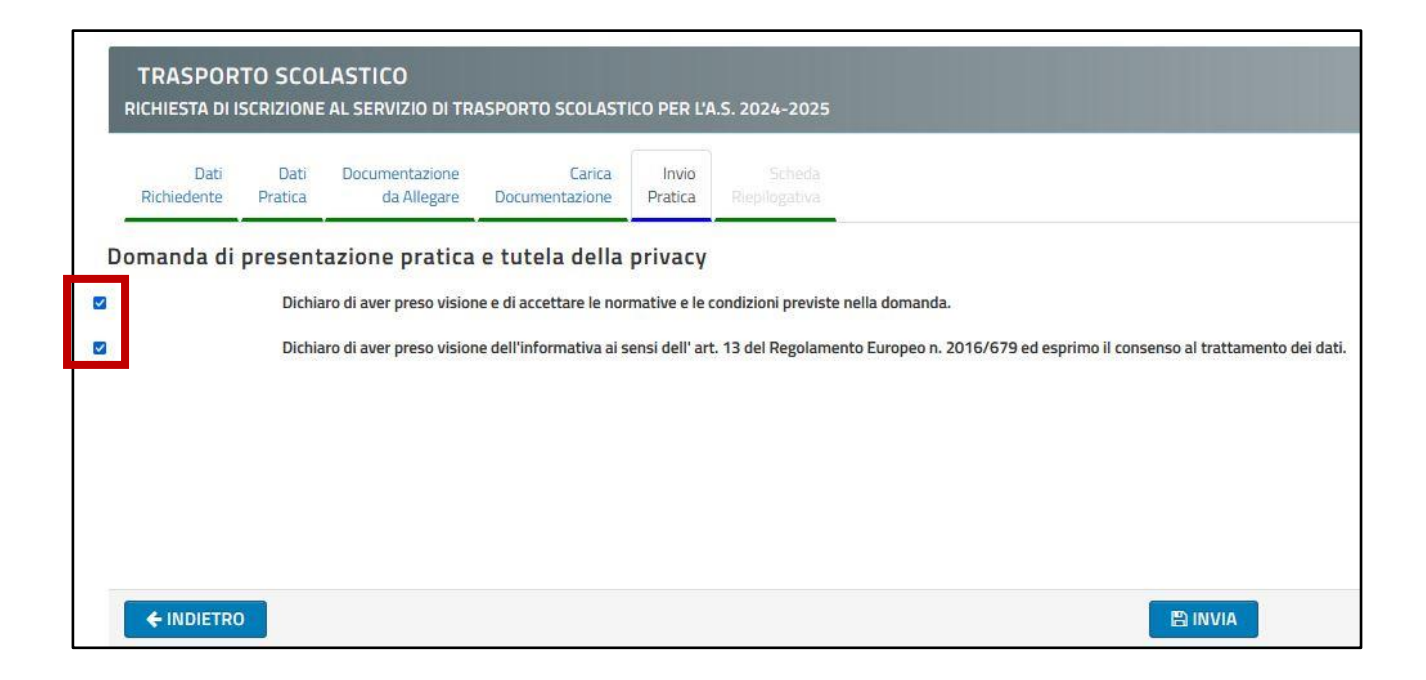